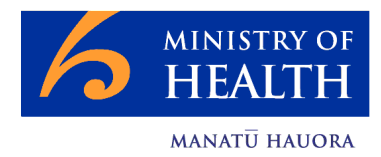

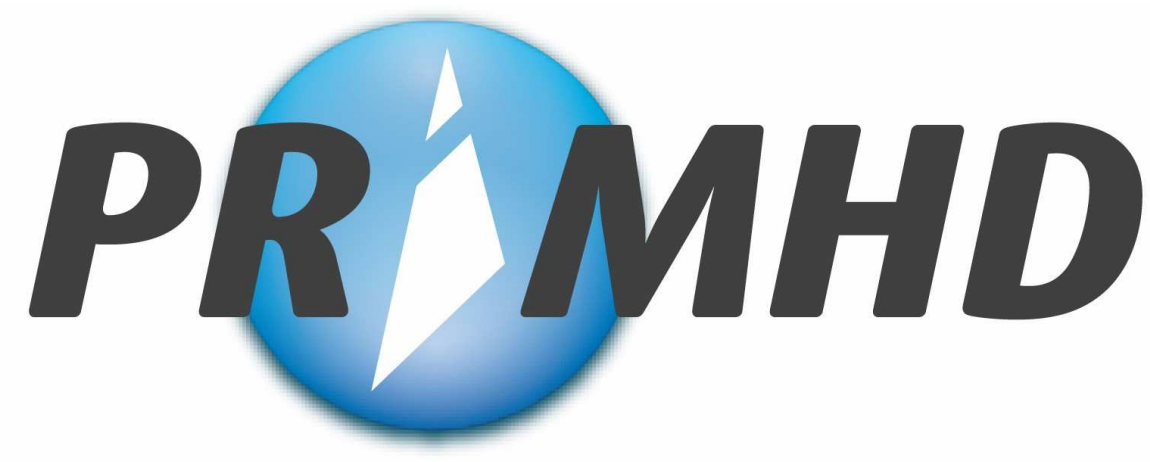

Programme for the Integration of Mental Health Data

# NGO Web Data Entry System User Manual

**Prepared By: Information Directorate** 

Date: 21 May 2009

Version: 1.0

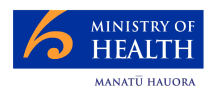

### **Document Control**

#### Document Information

| Project        | Programme for the Integration of Mental Health Data                                                                                                    |  |  |
|----------------|----------------------------------------------------------------------------------------------------|--|--|
| Project Number | 1673                                                                                                    |  |  |
| Team           | Business Analysis Team, Solutions Delivery Group                                                                                                    |  |  |
| Document Type  | User Manual                                                                                                    |  |  |
| Title          | NGO Web Data Entry System User Manual                                                                                                    |  |  |
| Folder         | PMO0228 Programme for Integration of Mental<br>Health Data (PRIMHD)\Project Stage 7.0 - Project in<br>Progress & Project Reporting\PRIMHD Technical<br>Documents |  |  |
| Author(s)      | Terry Ashcroft                                                                                                    |  |  |
| Version        | 1.0                                                                                                    |  |  |
| Status         | final                                                                                                    |  |  |

#### Document History

| Date                                              | Version                                         | Description of Changes            |  |  |
|---------------------------------------------------|-------------------------------------------------|-----------------------------------|--|--|
| 10/03/09                                          | 0/03/09 0.1 Draft for peer review by Tim Mepham |                                   |  |  |
| 16/03/09 0.2 Contributors for feedback            |                                                 |                                   |  |  |
| 23/03/09                                          | 0.3 After feedback and later, non-final screens |                                   |  |  |
| 16/04/09 0.4 Major Screen layout and flow changes |                                                 |                                   |  |  |
| 30/04/09                                          | 30/04/09 0.5 Another set of screen changes      |                                   |  |  |
| 12/05/09                                          | 0.6                                             | Another set of screen changes and |  |  |
|                                                   |                                                 | reorganization of presentation    |  |  |
| 21/05/09                                          | 1.0                                             | Final                             |  |  |

| Associated | Document Name                              | Location                                      |
|------------|--------------------------------------------|-----------------------------------------------|
| Documents  | File Specification                         | http://www.nzhis.govt.nz/moh.nsf/pagesns/507  |
|            | HISO Integrated Mental Health Data Process | http://www.hisac.govt.nz/moh.nsf/pagescm/7472 |
|            | Standard                                   |                                               |
|            | HISO PRIMHD Code Set                       | http://www.hisac.govt.nz/moh.nsf/pagescm/7472 |
|            | HISO PRIMHD Data Set                       | http://www.hisac.govt.nz/moh.nsf/pagescm/7472 |
|            | Software Training Manual for NGOs Using    | *** to be advised **                          |
|            | Web Based Forms                            |                                               |

| Document     | Name                                         | Ministry Title          | Information Directorate Group |  |
|--------------|----------------------------------------------|-------------------------|-------------------------------|--|
| Contributors | Michelle Golding                             | Applications Trainer    | Relationship Management Group |  |
| and          | Jenny Hurunui- Data Quality Auditor/ Analyst |                         | Sector Services Group         |  |
| Reviewers    | Angus                                        |                         |                               |  |
|              | Paromita Sen                                 | Systems Analyst         | Solutions Delivery Group      |  |
|              | Robin Luo                                    | Java Developer          | Systems Development           |  |
|              | Tim Mepham                                   | Business Analyst        | Solutions Delivery Group      |  |
|              | Tony Griffiths                               | Senior Business Analyst | Solutions Delivery Group      |  |

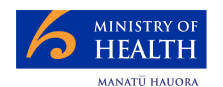

### **Document Sign-off**

#### **Tony Griffiths**

Team Leader, PRIMHD National Rollout Team Information Directorate

#### Angela Pidd

Team Leader, Data Management Services National Collections Information Directorate

#### 

This signature indicates that the Team Leader is satisfied with the quality of this document in terms of:

- Completeness
- Testability

#### 

This signature indicates that the Team Leader is satisfied with the quality of this document in terms of:

- Completeness
- Usability

#### Confidentiality

The information contained in this document is proprietary to the Ministry of Health. This document must not be used, reproduced, or disclosed to others except employees of the recipient of this document who have the need to know for the purposes of this assignment. Prior to such disclosure, the recipient of this document must obtain the agreement of such employees or other parties to receive and use such information as proprietary and confidential and subject to non-disclosure on the same conditions as set out above.

The recipient by retaining and using this document agrees to the above restrictions and shall protect the document and information contained in it from loss, theft and misuse.

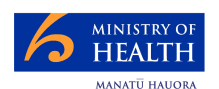

## **Table of Contents**

| 1 | Int                   | roduction                                                  | . 5       |
|---|-----------------------|------------------------------------------------------------|-----------|
|   | 1.1                   | Manual Purpose and Structure                               | . 5       |
|   | 1.2                   | Assumptions                                                | . 5       |
|   | 1.3                   | Updates to this Manual and Supporting Documentation        | . 5       |
|   | 1.4                   | Help                                                       | . 5       |
| 2 | Sy                    | stem Overview                                              | . 6       |
|   | 2.1                   | This System is a part of PRIMHD                            | . 6       |
|   | 2.2                   | Purpose                                                    | . 6       |
|   | 2.3                   | System Availability                                        | . 6       |
| ~ | 2.4                   | User Responsibilities                                      | . 6       |
| 3 | Sy                    | /stem Concepts                                             | . /       |
|   | 3.1                   | Key Data Items                                             | . /       |
|   | 3.2                   |                                                            | . 8       |
|   | 3.Z                   | 2.1 Screen Buttons                                         | . Ծ       |
|   | J.∠                   | 2.2 Screen Labs                                            | . Ծ       |
|   | .∠<br>ఎ.2             | 2.3 Record Key Ulick                                       | . Ծ       |
|   | ა.z                   | 2.4 Entening Data for individual Fleids                    | . 0       |
|   | ა.z                   | 2.5 Goilig to Allother Field                               | . 0       |
|   | <br>つつ                | 2.6 Records Requiring Allention                            | . Ö       |
|   | ა.ა<br>იი             | Saving and Submitting Records                              | . 9       |
|   | 2.0                   | 2.1 Saving Edul Recolu                                     | . ອ<br>ດ  |
|   | 3 /                   | Workflow                                                   | . ອ<br>10 |
| л | 0. <del>4</del><br>Do | stailed Screens                                            | 10        |
| - | 11                    |                                                            | 12        |
|   | 4.2                   | Referrals                                                  | 13        |
|   | 4.2                   | 2.1 Search Referrals (Also Start Screen)                   | 13        |
|   | 4 2                   | 2.2 Search Screen (Results)                                | 14        |
|   | 4 2                   | 2.3 View Referral                                          | 15        |
|   | 4 2                   | 2.4 Edit Referral: Part 1: Editing a Referral              | 16        |
|   | 4.2                   | 2.5 Edit Referral: Part 2: Adding an Activity              | 17        |
|   | 4.2                   | 2.6 Edit Referral: Part 3: Editing or Deleting an Activity | 18        |
|   | 4.2                   | 2.7 Referral Accepted by PRIMHD                            | 19        |
|   | 4.2                   | 2.8 Referral Rejected by PRIMHD                            | 20        |
|   | 4.3                   | My Error Records: Referrals with Errors                    | 21        |
|   | 4.4                   | Logging Out                                                | 22        |
| 5 | Те                    | erminology                                                 | 23        |
|   | 5.1                   | Screen Fields                                              | 23        |
|   | 5.2                   | Glossary                                                   | 29        |
| 6 | Sy                    | stem and Technical Items                                   | 31        |
|   | 6.1                   | Prerequisites for System Use                               | 31        |
|   | 6.2                   | Changing Personnel and Organisation Details                | 31        |
|   | 6.3                   | Getting Reports                                            | 31        |
|   | 6.4                   | Screen Setup                                               | 32        |
|   | 6.4                   | 4.1 Screen Resolution                                      | 32        |
|   | 6.4                   | 4.2 Font Size                                              | 33        |
|   | 6.5                   | Timeout                                                    | 33        |
| 7 | Ba                    | ackground Information                                      | 34        |
|   | 7.1                   | Why is the Consumer's Sex and Date of Birth Captured?      | 34        |
|   | 7.2                   | Authority for Collection of Health Information             | 34        |
|   | 7.3                   | Collection Methods                                         | 34        |
|   | 7.4                   | The Purpose of PRIMHD                                      | 34        |
|   | 7.5                   | PRIMHD Objectives                                          | 35        |
|   | 7.6                   | PRIMHD Generic Information Lifecycle                       | 36        |

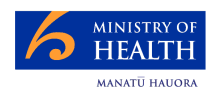

### 1 Introduction

This introduction covers:

- the purpose of this user manual and its structure
- assumptions
- how to get updates and more help.

#### 1.1 Manual Purpose and Structure

This manual's purpose is to provide supporting information for trained users of PRIMHD's NGO Data Entry System.

This is not a training manual. Rather this manual is a reference document structured to present most material only once. The major sections are:

- Section 3 System Concepts
- Section 4 Detailed Screens
- Section 5 Terminology
- Section 6 System and Technical Items.

#### 1.2 Assumptions

This user manual assumes the user has:

- a full understanding of referrals, activities and PRIMHD coding
- worked through the "Training Manual for NGOs Using the Web Data Entry " see Associated Documents (page 2)
- the users have their own relevant browser training and reference material
- system access as stated in section 6.1 Prerequisites for System Use.

It is also assumed that:

- as the error messages are self-explanatory they will not be covered in this manual. They are also defined in the File Specification – see Associated Documents
- this manual will be distributed in a folder along with the Training Manual and other supplementary information like common codes, a reminder of the need to be training, each user must use their user id, ...

#### **1.3 Updates to this Manual and Supporting Documentation**

This manual, supporting documentation and any updates are available – see Associated Documents.

#### 1.4 Help

Help can be obtained from the Ministry of Heath Information Directorate's Help Desk.

For help with adding a new user, understanding the system, a data problem etc, please email <u>primhduserinterface@moh.govt.nz</u>. Clicking the <u>support</u> link at the top of the screen automatically opens an email to this address.

For help with technical problems, eg system availability or network problems, please phone 0800 505 125.

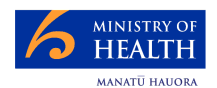

### 2 System Overview

The section about the NGO Web Data Entry System explains:

- that this system is part of PRIMHD
- this system's purpose
- this system's availability
- the user's responsibilities.

#### 2.1 This System is a part of PRIMHD

The NGO Web Data Entry System is a part of PRIMHD. PRIMHD is the Programme for the Integration of Mental Health Data (PRIMHD). The purpose and objectives for this program are defined in sections 7.4 and 7.5. An essential requirement of this system is that Non-Government Organisations (NGOs) provide mental health data.

NGOs can supply their data to PRIMHD via:

- this NGO Web Data Entry System; or
- electronic extracts not many NGOs use this method, which is defined in other documentation.

#### 2.2 Purpose

This system's purpose is to enable NGOs to enter their PRIMHD data via the internet.

#### 2.3 System Availability

The targeted system availability is 24 hours per day, 7 days a week.

Support for queries and assistance will be available during normal office hours.

Two or more users from the NGO can use the system at the same time, but each user must each work on separate referrals.

#### 2.4 User Responsibilities

PRIMHD requires everyone to meet their responsibilities. For the NGO data entry, the user responsibilities are to:

#### 1. load data by 20<sup>th</sup> of the following month

All data should be provided by the 20th day of the following month (for example, January 2008 data would be required by 20 February 2008). Providers may submit data more frequently as appropriate

2. accurately enter data

While the system can often detect invalid values, it is not always possible to detect that an incorrect valid value has been used – eg the system can detect if a non existent NHI number has been used, but not that somebody else's number has been used

- 3. be trained in the use of this system
- 4. be able to use their web browser

The user must be competent with their own browser.

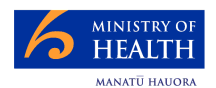

### 3 System Concepts

This section defines the key concepts that underpin the use of the system:

- 1. key data items
- 2. screen characteristics
- 3. saving and submitting records
- 4. work flow.

#### 3.1 Key Data Items

This system's data is about consumers, referrals, activities and teams. Although these items are described in 5.2 Glossary, users are assumed to be familiar with them.

The relationships between this data is also important:

- 1. a consumer via referral can access services for a mental health or alcohol and drug use issue
- 2. a team conducts the referral
- 3. each referral consists of some activities
- 4. a referral may cause a referral to another team.

This diagram shows these relationships:

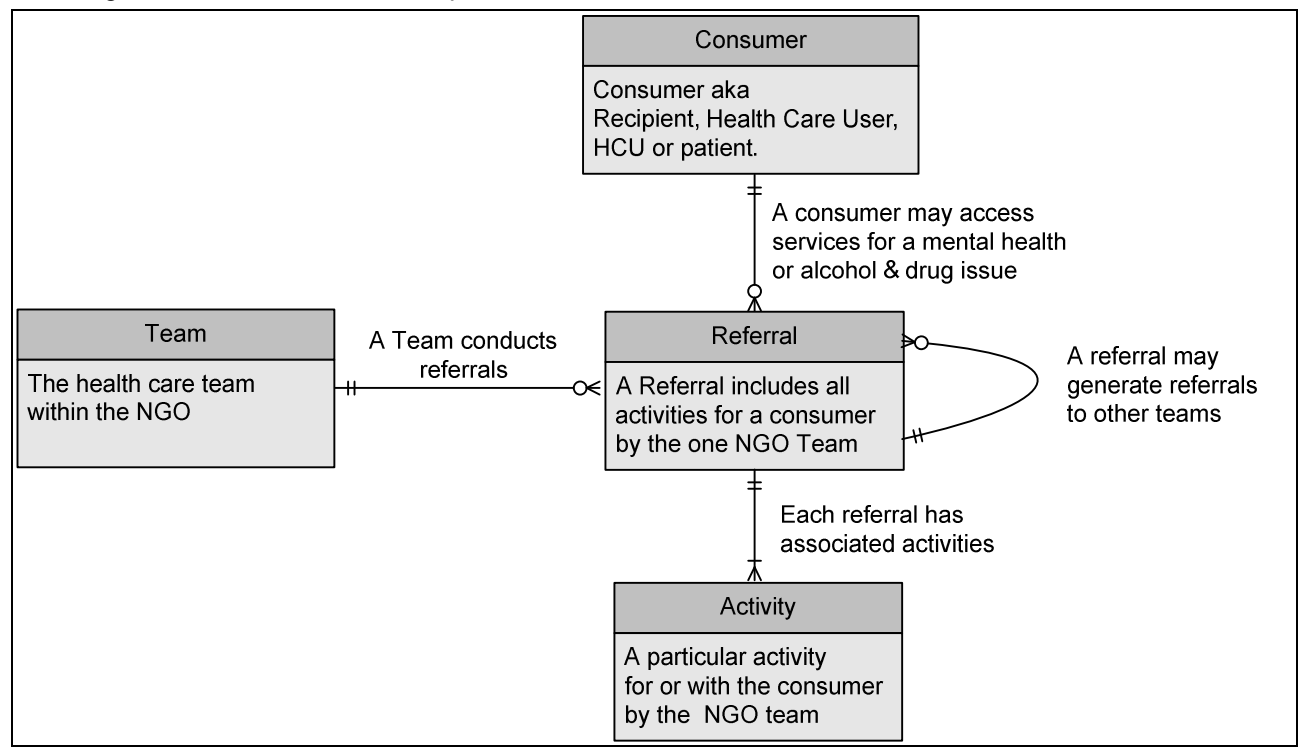

A record is required for each referral or activity. Also a referral record must be created and saved before any corresponding activity records can be created.

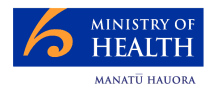

#### 3.2 Screen Characteristics

This section describes common screen characteristics.

#### 3.2.1 Screen Buttons

Different screens have different buttons eg **{SAVE}**, **{Submit for Processing}** and **{Search}**. Generally these are described with each screen.

#### 3.2.2 Screen Tabs

There are these tabs (sub-screens). They are listed as they appear from left to right on the screen. Selecting a tab is similar to pressing a button.

|            | Referrals         | My Error Records                                                                                                    |
|------------|-------------------|----------------------------------------------------------------------------------------------------|
| T          | ab                | Comment                                                                                                    |
| {F         | Referrals}        | This switches to the referral search screen where the user has<br>the option of searching for an existing referral or creating a<br>new referral. |
| <b>{</b> N | Iy Error Records} | This lists all referrals with errors that need to be corrected and re-submitted.                                                                  |

The current tab the user is working on is blue – ie a different colour to the others. Clicking one of the other tabs transfers control to that tab. When transferring from one tab to another, data may be lost.

#### 3.2.3 Record Key Click

In some cases clicking on a specific record key, eg a referral number, transfers control to a new screen where the record can be viewed and possibly altered.

#### 3.2.4 Entering Data for Individual Fields

As a record is created or updated, individual field values are entered.

Some fields have dropdown lists which list all possible values.

Date entries have a calendar dropdown. Within that there are dropdowns for the month and year.

Fields with a double asterisk, \*\*, are mandatory and a value must be entered.

As well as the editing specified with the individual fields – see 5.1, there are also commonsense editing rules like bed-night activities cannot take place over the phone. These are defined more fully in the File Specification – see Associated Documents.

#### 3.2.5 Going to Another Field

After completing a field, the user can use the tab key or the mouse to go to another field.

#### 3.2.6 Records Requiring Attention

Where a list of referrals or activities is displayed, a blue and white circle in the left hand column of the record indicates the referral is saved, but either it needs to be submitted or it has "submit" errors.

eg NGOWEBACT0000166 T02 ED 13AABW 2009-01-08T07:00:00

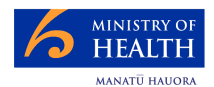

#### 3.3 Saving and Submitting Records

There are two slightly different business requirements:

- 1. to <u>save</u> each record as its data is entered. This also subjects the record to some preliminary editing
- to <u>submit</u> a referral and its activities for PRIMHD processing. This includes the application of the standard PRIMHD editing – ie the same as applied to data loaded electronically from a DHB.

#### 3.3.1 Saving Each Record

#### Saving a Record

Saving a record initiated by clicking the **{SAVE}** button does a preliminary edit check of the entered data – eg checks for missing mandatory fields. If there are no errors, the record is stored for the **submit** processing.

Each record must be saved, before work on another record can be started. Also a user can only start an activity after first entering and saving its referral record.

Unsaved data will be lost if the system or network, etc fails.

#### Record Saving

During a save the system provides the ID for any new record that passes the preliminary check. The activity screen is refreshed and the record is listed with other corresponding records.

#### Save Errors

If any errors are detected as a save is attempted, the errors are redisplayed on the screen below the offending field.

If there are save errors:

- the user can correct the errors or **{CANCEL}** the attempt to enter this data.
- the record will not be saved and the record will not be given an ID.

#### 3.3.2 Submitting a Referral and its Activities

#### Submitting Records

Saved records need to be submitted for PRIMHD processing. Clicking **{Submit for Processing}** initiates for the selected referral:

- savesany unsaved record there can only be one at the most
- checks the data for more errors eg an unknown NHI
- provides the data for error free records to PRIMHD. Activities will only be provided if the referral record is error free. The referral record may have been submitted earlier.

PRIMHD then makes the records available for analysis and reporting.

#### Group Sizes

The user can do a {Submit for Processing} after successfully saving each record.

However the submit option allows the group to process a batch of records for a referral before providing the data for PRIMHD processing.

#### Submit Errors

Errors for the current referral are immediately displayed.

Errors for other submitted referrals can be examined and fixed using the **My Error Records** tab.

In order to meet the requirement for accurate data, all data must be submitted and errors must be cleaned up.

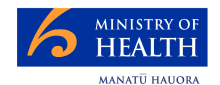

#### 3.4 Workflow

During each user session, the flow of work consists of:

1. logging in (must be done)

the data work which can include any number of these items:

- 2. creating a new referral and some associated activities
- 3. editing an existing referral and its activities. This could include adding extra activities as well as deleting the referral or selected activities
- 4. selecting a referral record with errors for further action

then:

5. logging out (should be done).

At various times records can be <u>saved</u> or <u>submitted</u>. Some validation is done as part of the <u>save</u> and more as part of the <u>submit</u>. This is detailed in 3.3 "Saving and Submitting Records".

This diagram illustrates expands on the above by showing the detailed record handling (except for deletion).

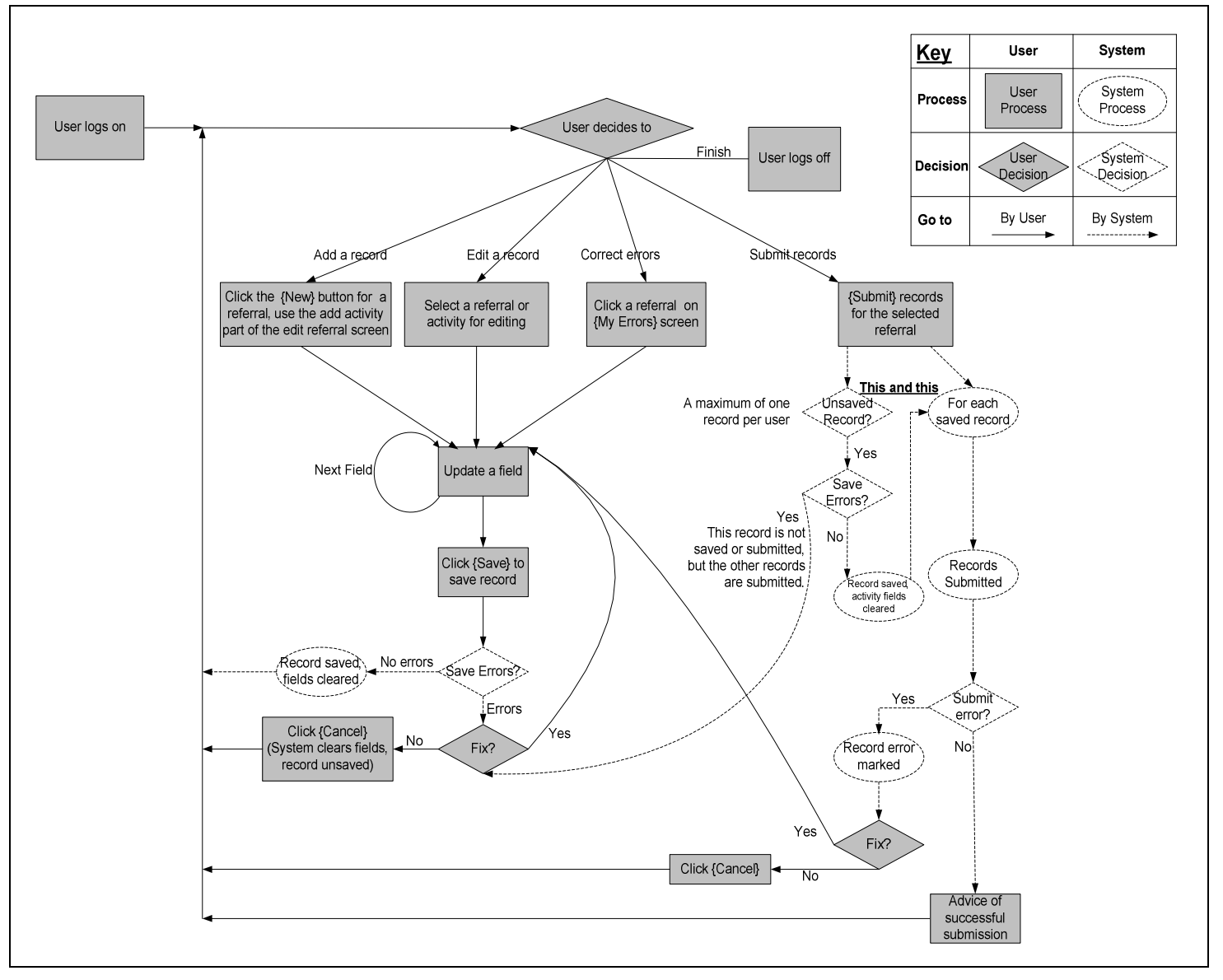

There is more detail in:

- section 4 Detailed Screens
- section 5 Terminology
- section 6 System and Technical Items.

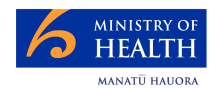

### 4 Detailed Screens

This is a web-based application and all the work is done via the system's screens.

There is a sub-section for each of the main screens:

- 1. logging in
- 2. "Referrals" (and activities)
- 3. "My Error Records" working with error records
- 4. logging out.

In case you are just referring to this section, please note that:

- 3.2 Screen Characteristics provides complementary information
- Record Key Click means click on a record in the list
- the self-explanatory error messages are defined in the File Specification see Associated Documents
- as well as the editing specified with the individual fields see 5.1, there are also commonsense editing rules like bed-night activities cannot take place over the phone. These are also defined more fully in the File Specification.

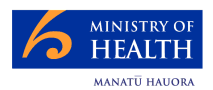

#### 4.1 Logging In

To log into the PRIMHD system, click in the **Username field** and type your code (that will have been supplied to you by the Ministry of Health System Administrators) and your **Password** (which appears as a series of dots rather than letters). Click on **Login** to enter the system.

| PR | <b>PRIMED</b> Programme for the Integration of Mental Health Data |                       |  |  |  |  |
|----|-------------------------------------------------------------------|-----------------------|--|--|--|--|
|    | Username                                                          |                       |  |  |  |  |
|    | Password                                                          |                       |  |  |  |  |
|    |                                                                   | Login Forgot Password |  |  |  |  |
|    |                                                                   |                       |  |  |  |  |

The {Forget Password} functionality is still to be introduced

The first time the system is accessed, a screen will appear prompting you to change your password.

| User ami_2's password has expired Change password for ami_2                                      |  |  |  |  |  |
|--------------------------------------------------------------------------------------------------|--|--|--|--|--|
| <ul> <li>Input old password</li> <li>Input new password</li> <li>Confirm new password</li> </ul> |  |  |  |  |  |
| Change Password                                                                                  |  |  |  |  |  |

Enter your old password and your new password and then reconfirm your new password and click **{Change Password}**. This confirmation screen will appear:

If a user just ceases to use the screens, they will eventually be logged out – in this case they will be prompted to log on again when they go to use the system.

It is important and necessary that passwords must:

- be kept confidential at all times
- not be shared.

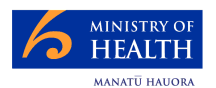

#### 4.2 Referrals

This section has a series of screens.

#### 4.2.1 Search Referrals (Also Start Screen)

This search screen appears after the user has logged on or clicked the referral tab.

|                     | <b>PRIMID</b> Programme for the Integration of Mental Health Data<br>For technical support please call 0800 505 125. For all other enquiries please contact <u>Support</u> |  |
|---------------------|----------------------------------------------------------------------------------------------------|--|
| Referrals           | My Error Records                                                                                                    |  |
| Search Referra      | lis                                                                                                    |  |
| Potorrolld          | 002                                                                                                    |  |
| Organisation Id     | G00059-E                                                                                                    |  |
| Team Code           |                                                                                                    |  |
| NHI Number          |                                                                                                    |  |
| Referral Start Date | For example 26-10-2008                                                                                                    |  |
|                     | Search Clear Cancel New                                                                                                    |  |

| Function         | Get a referral to w                                                                                                    | Get a referral to work with.                                    |  |  |  |  |
|------------------|----------------------------------------------------------------------------------------------------|-----------------------------------------------------------------|--|--|--|--|
| Data Entry Notes | Clicking on a field can result in a dropdown of previously used<br>entries.<br>Wild card entry is possible for referral id. In the above screen<br>shot, <b>002</b> was used as a wildcard entry in the search, and so all<br>the organisation's referrals containing <b>002</b> were returned (See<br>4.2.2 Search Screen (Results)) |                                                                 |  |  |  |  |
| Button Functions | Button Function                                                                                                    |                                                                 |  |  |  |  |
|                  | <b>{Cancel}</b> Clears both the search entries and the search result                                                                                                    |                                                                 |  |  |  |  |
|                  | {Clear} Clear all the entries for a search                                                                                                    |                                                                 |  |  |  |  |
|                  | {New}                                                                                                    | {New}         Start a new referral. Goes to 4.2.3 View Referral |  |  |  |  |
|                  | {Search}         Triggers a search for all referrals meeting the specified criteria.           Uses wild card criteria with a blank meaning all values.         So a search with all blanks returns all referrals for an organisation                                                                                                 |                                                                 |  |  |  |  |
| Record Key Click | Not Applicable for starting a search                                                                                                    |                                                                 |  |  |  |  |
| Get here from    | <ol> <li>4.1 Logging Ir</li> <li>At anytime by</li> </ol>                                                                                                    | n; or<br>clicking the <b>{Referrals}</b> tab                    |  |  |  |  |

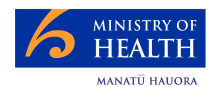

#### 4.2.2 Search Screen (Results)

|               | ar ocaren rikesuit                     |                                                                                                    |                                                                                                    |                                                                                                    |                                                                                       |                                             |  |  |
|---------------|----------------------------------------|----------------------------------------------------------------------------------------------------|----------------------------------------------------------------------------------------------------|----------------------------------------------------------------------------------------------------|---------------------------------------------------------------------------------------|---------------------------------------------|--|--|
| 4             | 1 2 >>>>>>>>>>>>>>>>>>>>>>>>>>>>>>>>>> |                                                                                                    |                                                                                                    |                                                                                                    |                                                                                       |                                             |  |  |
|               | Referral Id 🔺                          |                                                                                                    | Team Code                                                                                                    | NHI Number                                                                                                    | Referral Start Date                                                                   | Referral End D                              |  |  |
|               | NGOWEBREF000002                        | 240                                                                                                    | 7312                                                                                                    | DML8701                                                                                                    | 01-04-2009                                                                            |                                             |  |  |
|               | NGOWEBREF000002                        | 241                                                                                                    | 7314                                                                                                    | DML8701                                                                                                    | 01-04-2009                                                                            |                                             |  |  |
|               | NGOWEBREF000002                        | 242                                                                                                    | 7312                                                                                                    | LEF0952                                                                                                    | 01-04-2009                                                                            |                                             |  |  |
|               | NGOWEBREF000002                        | 260                                                                                                    | 7315                                                                                                    | EVR3413                                                                                                    | 09-08-2008                                                                            | 10-04-2009                                  |  |  |
|               | NGOWEBREF000002                        | 265                                                                                                    | 7315                                                                                                    | PTT8053                                                                                                    | 09-10-2008                                                                            |                                             |  |  |
|               | NGOWEBREF000002                        | 266                                                                                                    | 7315                                                                                                    | MSZ3915                                                                                                    | 27-12-2008                                                                            |                                             |  |  |
|               | NGOWEBREF000002                        | 267                                                                                                    | 7315                                                                                                    | MSQ6184                                                                                                    | 14-04-2009                                                                            |                                             |  |  |
|               | NGOWEBREF000002                        | 268                                                                                                    | 7315                                                                                                    | LDQ9776                                                                                                    | 09-10-2008                                                                            |                                             |  |  |
| 0             | NGOWEBREF000002                        | 280                                                                                                    | 6300                                                                                                    | PXQ8144                                                                                                    | 01-04-2009                                                                            |                                             |  |  |
|               | NGOWEBREF000220                        | 0                                                                                                    | 7322                                                                                                    | ESA0583                                                                                                    | 08-07-2008                                                                            | 11-02-2009                                  |  |  |
| <u>19 rec</u> | ords found, displaying 1               | 10 records, from 1 to                                                                                                    | 0 10. Page 1 of 2                                                                                                    |                                                                                                    |                                                                                       |                                             |  |  |
|               |                                        |                                                                                                    |                                                                                                    |                                                                                                    |                                                                                       |                                             |  |  |
| Fun           | ction                                  | From the li                                                                                                    | st of referrals wl                                                                                                    | nich match the                                                                                                    | e search criteria                                                                     | , select a                                  |  |  |
|               |                                        | referral to e                                                                                                    | examine or work                                                                                                    | with.                                                                                                    |                                                                                       |                                             |  |  |
|               |                                        |                                                                                                    |                                                                                                    |                                                                                                    |                                                                                       |                                             |  |  |
| Data          | a Entry Notes                          | Not applica                                                                                                    | able for results                                                                                                    | out the search                                                                                                    | functionality of                                                                      | er 4 2 1                                    |  |  |
|               |                                        | Search Re                                                                                                    | ferrals (Also Sta                                                                                                    | rt Screen) ca                                                                                                    | n start another                                                                       | search                                      |  |  |
|               |                                        |                                                                                                    |                                                                                                    |                                                                                                    |                                                                                       |                                             |  |  |
| Buff          | ton Functions                          | Not applica                                                                                                    | able for results                                                                                                    | out the search                                                                                                    | functionality of                                                                      | or 4 2 1                                    |  |  |
|               |                                        | Search Do                                                                                                    | ferrale (Aleo Sta                                                                                                    | rt Scroon)                                                                                                    | n start another                                                                       | search                                      |  |  |
|               |                                        | Gearchitte                                                                                                    |                                                                                                    |                                                                                                    |                                                                                       |                                             |  |  |
|               |                                        | After a soc                                                                                                    | After a coarch returns values, click the desired referral in the                                                                                                    |                                                                                                    |                                                                                       |                                             |  |  |
| Reco          | ord Key Click                          |                                                                                                    | an Control tro                                                                                                    | nefere to $4.2$                                                                                                    | S View Doforro                                                                        |                                             |  |  |
|               |                                        |                                                                                                    |                                                                                                    |                                                                                                    |                                                                                       | 1                                           |  |  |
| Get           | here from                              | 421 Sear                                                                                                    | ch Referrale (Ala                                                                                                    | so Start Scree                                                                                                    | n)                                                                                    |                                             |  |  |
| 201           |                                        | -+.2.1 Ucan                                                                                                    |                                                                                                    |                                                                                                    |                                                                                       |                                             |  |  |
| Usu           | ally go to                             | To work wi                                                                                                    | th 4.2.3                                                                                                    |                                                                                                    |                                                                                       |                                             |  |  |
| Oth           | er Commente                            | 1 Thorse                                                                                                    |                                                                                                    | ction facilities                                                                                                    | to view the sec                                                                       | arch                                        |  |  |
| oun           |                                        | I. The pa                                                                                                    |                                                                                                    |                                                                                                    |                                                                                       |                                             |  |  |
|               |                                        | results                                                                                                    | are 🚺 📢 🚺 2                                                                                                    | 3 4 5 🕨 💓 🔰                                                                                                    |                                                                                       |                                             |  |  |
|               |                                        | The pa                                                                                                    | aired arrow funct                                                                                                    | ions are:                                                                                                    |                                                                                       |                                             |  |  |
|               |                                        | •                                                                                                    | to an to the fir                                                                                                    | st nage - its o                                                                                                    | nnosite symbol                                                                        | anes to                                     |  |  |
|               |                                        | tho                                                                                                    | a to go to the fill                                                                                                    | si page - its U                                                                                                    | pposite symbol                                                                        | 9063 10                                     |  |  |
|               |                                        | ule                                                                                                    |                                                                                                    |                                                                                                    |                                                                                       |                                             |  |  |
|               |                                        |                                                                                                    | to go E pogo                                                                                                    | loft                                                                                                    |                                                                                       |                                             |  |  |
|               |                                        | •                                                                                                    | to go 5 pages                                                                                                    | left                                                                                                    |                                                                                       |                                             |  |  |
|               |                                        | • <                                                                                                    | to go 5 pages<br>to go one page                                                                                                    | left<br>e left                                                                                                    |                                                                                       |                                             |  |  |
|               |                                        | • • • • • • • • • • • • • • • • • • •                                                                                                    | to go 5 pages<br>to go one page<br>ue and white cire                                                                                                    | left<br>e left<br>cle on the left                                                                                                | shows the activ                                                                       | vity record                                 |  |  |
|               |                                        | • • • • • • • • • • • • • • • • • • •                                                                                                    | to go 5 pages<br>to go one page<br>ue and white circ<br>ibmitted or it has                                                                                                    | left<br>e left<br>cle on the left<br>s errors                                                                                    | shows the activ                                                                       | vity record                                 |  |  |
|               |                                        | 2. The blue is unsu                                                                                                    | to go 5 pages<br>to go one page<br>ue and white cirru<br>ubmitted or it has                                                                                                    | left<br>e left<br>cle on the left<br>s errors                                                                                    | shows the activ                                                                       | vity record                                 |  |  |
|               |                                        | 2. The blue is unsultant of the second second secon           | to go 5 pages<br>to go one page<br>ue and white cire<br>ubmitted or it has<br>nown is the cour                                                                                 | left<br>e left<br>cle on the left<br>s errors<br>nt of selected                                                                  | shows the activ<br>records (100), t                                                   | vity record                                 |  |  |
|               |                                        | <ul> <li>The blue is unsu</li> <li>Also show the provided the provided</li></ul> | to go 5 pages<br>to go one page<br>ue and white cire<br>abmitted or it has<br>nown is the cour<br>of pages (10)                                                                | left<br>e left<br>cle on the left<br>s errors<br>nt of selected<br>and the page                                                  | shows the activ<br>records (100), t<br>being displayed                                | vity record<br>he<br>d (1). The             |  |  |
|               |                                        | <ul> <li>The blue is unsultant</li> <li>Also shou mumber user can be user can be user can</li></ul>  | to go 5 pages<br>to go one page<br>ue and white ciru<br>ubmitted or it has<br>nown is the court<br>of pages (10)<br>an click on a page                                         | left<br>e left<br>cle on the left<br>s errors<br>nt of selected<br>and the page<br>ge number to<br>being io:                     | shows the activ<br>records (100), t<br>being displayed<br>go directly to th           | vity record<br>he<br>I (1). The<br>at page. |  |  |
|               |                                        | <ul> <li>The blue is unsultant</li> <li>Also share number user ca</li> <li>The reference</li> </ul>                                                                                                    | to go 5 pages<br>to go one page<br>ue and white cirr<br>ibmitted or it has<br>nown is the cour<br>of pages (10)<br>an click on a page<br>ferral colour bar                     | left<br>e left<br>cle on the left<br>s errors<br>nt of selected<br>and the page<br>ge number to<br>ading is:                     | shows the activ<br>records (100), t<br>being displayed<br>go directly to th           | vity record<br>he<br>I (1). The<br>at page. |  |  |
|               |                                        | <ul> <li>The blue is unsulated and the second second secon</li></ul> | to go 5 pages<br>to go one page<br>ue and white cirr<br>ibmitted or it has<br>nown is the cour<br>of pages (10)<br>an click on a pag<br>ferral colour bar<br>ark Blue – the la | left<br>e left<br>cle on the left<br>s errors<br>nt of selected<br>and the page<br>ge number to<br>ading is:<br>ast referral loo | shows the activ<br>records (100), t<br>being displayed<br>go directly to th<br>ked at | vity record<br>he<br>I (1). The<br>at page. |  |  |

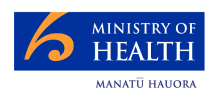

#### 4.2.3 View Referral

|                            | РВМН                | DProgram           | me for the Integratio      | on of Mental Heal                    | th Data            | e             |
|----------------------------|---------------------|--------------------|----------------------------|--------------------------------------|--------------------|---------------|
|                            | For technical supp  | ort please call 08 | 300 505 125. For all other | enquiries <mark>ple</mark> ase conta | ict <u>Support</u> |               |
| Referrals                  | Error Records       |                    |                            |                                      |                    |               |
| View Referral              |                     |                    |                            |                                      |                    |               |
| Referral ID                | NGOWEBREF00000      | 2460               |                            |                                      |                    |               |
| Organisation ID            | G00059-E            |                    |                            |                                      |                    |               |
| Team Code                  | 7315                |                    |                            |                                      |                    |               |
| Deleted Flag               |                     |                    |                            |                                      |                    |               |
| NHI Number                 | QPF3051             |                    |                            |                                      |                    |               |
| Sex                        | F Female            |                    |                            |                                      |                    |               |
| Date of Birth              | 10-10-1984          |                    |                            |                                      |                    |               |
| Referral From              | CM Adult communit   | y mental health s  | services                   |                                      |                    |               |
| Referral To                | CS Community Sup    | port Service       |                            |                                      |                    |               |
| Referral End Code          | DR Ended routinely  |                    |                            |                                      |                    |               |
| Start Date Time            | 10-10-2008 15:15    |                    |                            |                                      |                    |               |
| End Date Time              | 20-04-2009 10:10    |                    |                            |                                      |                    |               |
| Date Record Last Modified  | 29-04-2009 09:32    |                    |                            |                                      |                    |               |
|                            | Edit Delete         | Cancel             |                            |                                      |                    |               |
| Activities                 |                     |                    |                            |                                      |                    |               |
| Activity ID                | Activity Type       | Activity Setting   | Health Care Worker CPN     | Start Date Time                      | End Date Time      | To Be Deleted |
| NGOWEBACT0000027           | 701 T01             | CR                 |                            | 10-10-2008 15:15                     | 10-10-2008 23:45   |               |
| 1 records found displaying | 1 records from 1 to | 1 Page 1 of 1      |                            |                                      |                    |               |

| Function            | Display the re<br>Also leads to                       | ferral and its activities.<br>editing or deletion of the referral and its activities.                                           |
|---------------------|-------------------------------------------------------|----------------------------------------------------------------------------------------------------|
| Data Entry<br>Notes | Not Applicable                                        | 2                                                                                                    |
| Button              | Button                                                | Function                                                                                                    |
| Functions           | {Cancel}                                              | Transfers the user back to the search screen.                                                                                   |
|                     | {Delete}                                              | After confirmation, the referral and all its associated activity records are deleted                                            |
|                     | {Edit}                                                | Transfers to editing of a referral (4.2.4 Edit Referral: Part 1: Editing a <b>Referral</b> )                                    |
| Record Key Click    | Not Applicable                                        | 9                                                                                                    |
| Get here from       | 4.2.2 Search                                          | Screen (Results)                                                                                                    |
| Usually go to       | either:<br>• 4.2.4 Edit<br>• another re<br>last searc | Referral: Part 1: Editing a Referral using {Edit} ; or<br>eferral by clicking the referral tab. This displays the<br>h results. |
| Other Comment       | A blue and whunsubmitted c                            | nite circle on the left shows the activity record is or it has errors.                                                          |

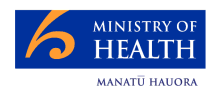

#### 4.2.4 Edit Referral: Part 1: Editing a Referral

| . Io/primita_ngo/renennais/adaeca | terrate.                             |                               |                                 |                                     |                                 |
|-----------------------------------|--------------------------------------|-------------------------------|---------------------------------|-------------------------------------|---------------------------------|
|                                   | PRMHDProgram                         | me for the Integrati          | on of Mental Hea                | lth Data                            | 0                               |
|                                   | For technical support please call OF | 300 505 125 For all other     | enquiries please cont           | act Support                         |                                 |
| C                                 |                                      |                               |                                 |                                     |                                 |
| Referrals My                      | Error Records                        |                               |                                 |                                     |                                 |
| Edit Referral                     |                                      |                               |                                 |                                     |                                 |
| Referral ID                       | NGOWEBREF000002460                   |                               |                                 |                                     | ]                               |
| Organisation ID                   | G00059-E                             |                               |                                 |                                     |                                 |
| Hel Number                        | OP53061                              |                               |                                 |                                     |                                 |
| an Number                         | Esmale V                             |                               |                                 |                                     |                                 |
| )ate of Birth                     | 10,10,1984                           |                               |                                 |                                     |                                 |
| Referral From                     | (CM) Adult community mental health   | services                      | <b>•</b>                        |                                     |                                 |
| Referral To                       | (CS) Community Support Service       |                               | -                               |                                     |                                 |
| Referral End Code                 | (DR) Ended routinely                 |                               | -                               |                                     |                                 |
| Start Date Time                   | 10-10-2008                           | . 15                          |                                 |                                     |                                 |
| End Date Time                     | 20-04-2009                           | . 10                          |                                 |                                     |                                 |
|                                   | ** indicates mandatory fields        |                               |                                 |                                     |                                 |
|                                   | Save Cancel Submit fo                | or Processing                 |                                 |                                     |                                 |
| Add New Activity                  | ,                                    |                               |                                 |                                     |                                 |
| ctivity ID                        |                                      |                               |                                 |                                     |                                 |
| tart Date Time                    |                                      | :                             |                                 |                                     |                                 |
| ind Date Time                     |                                      | :                             |                                 |                                     |                                 |
| ctivity Type                      |                                      |                               |                                 | •                                   |                                 |
| Activity Setting                  |                                      | **                            |                                 |                                     |                                 |
| Health Care Worker CPN            |                                      |                               |                                 |                                     |                                 |
|                                   | Save Reset Cancel                    |                               |                                 |                                     |                                 |
|                                   |                                      |                               |                                 |                                     |                                 |
| Activities Select                 | one for editing                      |                               |                                 |                                     |                                 |
| Activity ID                       | Activity Type Activity Setti         | ing Health Care Worker<br>CPN | Start Date Time                 | End Date Time                       | To Be Deleted                   |
| NGOWEBACT0000                     | 02701 T01 CR                         |                               | 10-10-2008 15:15                | 10-10-2008 23:45                    |                                 |
| records found, displaying         | 1 records, from 1 to 1. Page 1 of 1  |                               |                                 |                                     | 1                               |
| Function                          | Edit a referral                      | This includ                   | les deleting                    | the referral                        |                                 |
| ranction                          |                                      | s also used for               | or editing                      | tivitios so                         | A tha navt                      |
|                                   |                                      |                               | or earling at                   |                                     |                                 |
| Data Entry                        | Mandatory fie                        | lds are show                  | /n with an *                    | *.                                  |                                 |
| Notes                             | Rules defining                       | g what value                  | s to enter if                   | the actual t                        | ime is unk                      |
|                                   | are given in s                       | ection 5.1 So                 | creen Fields                    | s on page 23                        | 3.                              |
| Referral                          | Button                               | Function                      |                                 |                                     |                                 |
| Button<br>Functions               | {Cancel}                             | The Referral View Referral    | [Cancel] trans<br>screen. All w | fers the user b<br>ork since the la | ack to the 4.<br>ast save is lo |
|                                   | {Save}                               | Saves the refe                | erral record wi                 | thout submittin                     | g it. This ma                   |

|                     | This screen is                                     | also used for editing activities – see the next page.                                                                         |
|---------------------|----------------------------------------------------|----------------------------------------------------------------------------------------------------|
| Data Entry<br>Notes | Mandatory fie<br>Rules defining<br>are given in se | lds are shown with an **.<br>9 what values to enter if the actual time is unknown<br>ection 5.1 Screen Fields on page 23 .    |
| Referral            | Button                                             | Function                                                                                                    |
| Button<br>Functions | {Cancel}                                           | The Referral <b>{Cancel}</b> transfers the user back to the 4.2.3 View Referral screen. All work since the last save is lost. |
|                     | {Save}                                             | Saves the referral record without submitting it. This may result in the display of errors which will need to be corrected     |
|                     | {Submit for<br>Processing}                         | Submits all unsubmitted data. See 3.3 Saving and Submitting Records.                                                          |
| Record Key Click    | Editing of an a activity                           | activity is triggered by clicking the mouse over the                                                                          |
| Get here from       | 4.2.3 View Re                                      | ferral                                                                                                    |
| Usually go to       | The last searc                                     | h results – do this by clicking the referral tab.                                                                             |
|                     | By clicking <b>{S</b>                              | ubmit for Processing} control switches to:                                                                                    |
|                     | <ul> <li>4.2.7 Refe</li> </ul>                     | erral Accepted by PRIMHD(if no errors)                                                                                        |
|                     | • 4.2.8 Refe                                       | erral Rejected by PRIMHD (If an error is detected).                                                                           |
| Other Comment       | The blue and<br>or it has errors                   | white circle shows the activity record is unsubmitted s.                                                                      |

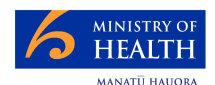

#### 4.2.5 Edit Referral: Part 2: Adding an Activity

| This repeats | the "Ad  | d New | Activitv" | area | from | the | previous | screen |
|--------------|----------|-------|-----------|------|------|-----|----------|--------|
| rino ropouto | 110 / 10 |       |           | aiou |      |     | proviouo | 00.001 |

| Edit Activity                      |                                           |                                                                                                    |                 |
|------------------------------------|-------------------------------------------|----------------------------------------------------------------------------------------------------|-----------------|
| Activity ID                        | EBACT000002701                            |                                                                                                    |                 |
| Start Date Time                    | 2008                                      | 15 <u>15</u>                                                                                                    |                 |
| End Date Time                      | 2008                                      | 23 . 45                                                                                                    |                 |
| Activity Type                      | Mental health crisis attend               | ndances 💌 🔹                                                                                                    |                 |
| Activity Setting                   | Community Residential                     |                                                                                                    |                 |
| Health Care Worker CPN             |                                           |                                                                                                    |                 |
|                                    | cates mandatory fields                    |                                                                                                    |                 |
|                                    | Delete Cancel                             |                                                                                                    |                 |
|                                    |                                           |                                                                                                    |                 |
| Function                           | Adding an a no activity r                 | activity record is possible when editing a referral an record has been selected for editing                                                                         | nd              |
| Data Entry<br>Notes                | Mandatory<br>Rules defin<br>are given in  | fields are shown with an **.<br>hing what values to enter if the actual time is unkno<br>n section 5.1 Screen Fields on page 23.                                    | wn              |
| Adding an                          | Button                                    | Function                                                                                                    |                 |
| Activity's<br>Button<br>Euroctions | {Cancel}                                  | When adding a record. the <b>{Cancel}</b> clears out the new activity record                                                                                        |                 |
| Tunctions                          | {Reset}                                   | This is the same as {Cancel}                                                                                                    |                 |
|                                    | {Save}                                    | Saves the activity record without submitting it. This may result in the display of errors which will need to be corrected by editing (next page)                    | ed              |
|                                    | {Submit for<br>Processing)                | This submits all unsubmitted data including any unsaved,<br>added record See 3.3 Saving and Submitting Records. If<br>for any unsaved add will be lost.             | Data            |
| Record Key Clic                    | Editing of a activity (see activity is in | an activity is triggered by clicking the mouse over the the previous page). If this is triggered while an a n progress, all details of the unsaved add will be lost | ne<br>Idd<br>st |
| Get here from                      | Working on                                | n 4.2.4 Edit Referral: Part 1: Editing a Referral                                                                                                    |                 |
| Usually go to                      | By clicking<br>• 4.2.7 R<br>• 4.2.8 R     | <b>{Submit for Processing}</b> control switches to:<br>Referral Accepted by PRIMHD( (if no errors)<br>Referral Rejected by PRIMHD (if an error is detecte           | ed).            |

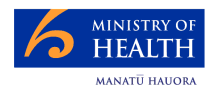

#### 4.2.6 Edit Referral: Part 3: Editing or Deleting an Activity

The "Add New Activity" area in the 4.2.4 Edit Referral: Part 1: Editing a Referral will be replaced by this area when editing an activity.

| Edit Activity          |                                        |
|------------------------|----------------------------------------|
| Activity ID            | NGOWEBACT000002701                     |
| Start Date Time        | 10-10-2008 🗊 15 : 15 **                |
| End Date Time          | 10-10-2008 🗊 23 : 45                   |
| Activity Type          | (T01) Mental health crisis attendances |
| Activity Setting       | (CR) Community Residential             |
| Health Care Worker CPN |                                        |
|                        | ** indicates mandatory fields          |
|                        | Save Delete Cancel                     |

| Function                                                                                                    | <ul> <li>Activity work of as editing record is appropria</li> <li>or as add when if not as a dot appropriate and the appropriate and the appropris</li></ul> | can occur either:<br>or deleting an activity using the above screen A<br>selected for this editing by clicking on the<br>te activity – see the screen on the previous page<br>ing a record – see previous page. This is allowable<br>o record has been selected for editing |  |  |
|----------------------------------------------------------------------------------------------------|----------------------------------------------------------------------------------------------------|----------------------------------------------------------------------------------------------------|--|--|
| Data Entry<br>Notes                                                                                                    | Mandatory fie<br>Rules defining<br>are given in s                                                                                                    | lds are shown with an **.<br>g what values to enter if the actual time is unknown<br>ection 5.1 Screen Fields on page 23 .                                                                                                    |  |  |
| Editing or<br>Deleting an<br>Activity 's       Button       Function         {Cancel}       {Cancel} clears out the new activity record and the screen<br>appears ready to add a new activity                                                                                                    |                                                                                                    |                                                                                                    |  |  |
| Editing or       Button       Function         Deleting an       {Cancel}       [Cancel]       clears out the new activity record and the screen appears ready to add a new activity         Activity 's       Button       After confirmation the record is flagged as 'to be deleted". The record will be deleted when the referral is next submitted. |                                                                                                    |                                                                                                    |  |  |
| Functions                                                                                                    | {Delete}                                                                                                    | After confirmation the record is flagged as 'to be deleted".<br>The record will be deleted when the referral is next submitted.<br>Once confirmed, this decision cannot be reversed. however<br>one can load a new activity to match                                        |  |  |
|                                                                                                    | {Save}                                                                                                    | Saves the record without submitting it. Errors may need to be corrected. The edited record is closed and the screen appears ready to add a new activity                                                                                                    |  |  |
|                                                                                                    | {Submit for<br>Processing}                                                                                                    | Submits all unsubmitted data. See 3.3 Saving and Submitting Records.                                                                                                    |  |  |
| Record Key Click                                                                                                    | Editing of an a activity (see 4                                                                                                    | activity is triggered by clicking the mouse over the<br>.2.4 Edit Referral: Part 1: Editing a Referral)                                                                                                    |  |  |
| Get here from                                                                                                    | Working on 4                                                                                                    | .2.4 Edit Referral: Part 1: Editing a Referral                                                                                                    |  |  |
| Usually go to                                                                                                    | By clicking <b>{S</b><br>• 4.2.7 Ref<br>• 4.2.8 Ref                                                                                                    | <b>ubmit for Processing}</b> control switches to:<br>erral Accepted by PRIMHD( (if no errors)<br>erral Rejected by PRIMHD (if an error is detected)                                                                                                    |  |  |

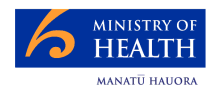

### 4.2.7 Referral Accepted by PRIMHD

| Referral Accepte          | d by PRIMHD      |                  |                            |                    |                  |          |
|---------------------------|------------------|------------------|----------------------------|--------------------|------------------|----------|
| Referral NGOWE            | BREF000002266 h  | as been succes   | ssfully submitted and acce | pted by the PRIMHD | ) system.        |          |
| Referral Details          |                  |                  |                            |                    |                  |          |
| Referral ID               | NGOWEBREF00000   | 2266             |                            |                    |                  |          |
| Organisation ID           | G00059-E         |                  |                            |                    |                  |          |
| Team Code                 | 7315             |                  |                            |                    |                  |          |
| Deleted Flag              |                  |                  |                            |                    |                  |          |
| NHI Number                | MSZ3915          |                  |                            |                    |                  |          |
| Sex                       | M Male           |                  |                            |                    |                  |          |
| Date of Birth             | 30-11-1963       |                  |                            |                    |                  |          |
| Referral From             | PD Paediatrics   |                  |                            |                    |                  |          |
| Referral To               |                  |                  |                            |                    |                  |          |
| Referral End Code         |                  |                  |                            |                    |                  |          |
| Start Date Time           | 25-12-2008 18:29 |                  |                            |                    |                  |          |
| End Date Time             |                  |                  |                            |                    |                  |          |
| Date Record Last Modified | 12-05-2009 14:09 |                  |                            |                    |                  |          |
| Activities                |                  |                  |                            |                    |                  |          |
| Activity ID               | Activity Type    | Activity Setting | Health Care Worker CPN     | Start Date Time    | End Date Time    | Deletion |
| NGOWEBACT0000022          | 277 T08          | CM               |                            | 26-12-2008 18:00   | 27-12-2008 20:45 |          |
|                           | 323 T05          | CM               |                            | 05-04-2009 11:20   |                  |          |
| NGOWEBACT0000023          |                  |                  |                            |                    |                  |          |

| Function            | This screen confirms the acceptance of an error free submitted referral                                                         |
|---------------------|----------------------------------------------------------------------------------------------------|
| Data Entry<br>Notes | This screen is not used for data entry                                                                                          |
| Button<br>Functions | None                                                                                                    |
| Record Key Click    | None                                                                                                    |
| Get here from       | by submitting a referral without errors – see 4.2.4 Edit Referral:<br>Part 1: Editing a Referral and its following two sections |
| Usually go to       | The referrals tab or else log off                                                                                               |

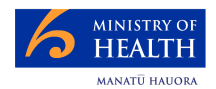

#### 4.2.8 Referral Rejected by PRIMHD

| Referrals                                                                                                    | Error Records                                                                                                    |                                        |                     |                                                            |                           |                         |          |
|----------------------------------------------------------------------------------------------------|----------------------------------------------------------------------------------------------------|----------------------------------------|---------------------|------------------------------------------------------------|---------------------------|-------------------------|----------|
| Referral Rejected                                                                                                    |                                                                                                    |                                        |                     |                                                            |                           |                         |          |
|                                                                                                    | REF000002460 ha                                                                                                    | as been subi                           | mitted              | and rejected by the PRIM                                   | IHD system with the       | following errors.       |          |
| Edit Referral                                                                                                    |                                                                                                    |                                        |                     |                                                            |                           |                         |          |
| Referral Record Err                                                                                                    | rors                                                                                                    |                                        |                     |                                                            |                           |                         |          |
| Record ID                                                                                                    | Error<br>Reference                                                                                                    | Error Title E                          | Error Me            | ssage                                                      |                           |                         |          |
| NGOWEBREF00000246                                                                                                    | 60 RM-P42-34                                                                                                    | Invalid T<br>Data T                    | The Refe<br>Fime or | erral End Date Time is before<br>Collection Occasion Date. | e the Activity End Date T | ime or Classification E | End Date |
| NGOWEBACT00000278                                                                                                    | 80 RM-P52-16                                                                                                    | Invalid<br>Data T                      | The Activ           | vity End Date Time is after the                            | e Referral End Date Tin   | ne.                     |          |
| Referral Details                                                                                                    |                                                                                                    |                                        |                     |                                                            |                           |                         | 5        |
| Referral ID<br>Organisation ID<br>Team Code<br>Deleted Flag<br>NHI Number<br>Sex<br>Date of Birth<br>Referral From<br>Referral From<br>Referral End Code<br>Start Date Time<br>End Date Time<br>Date Record Last Modified<br>Activities | NGOWEBREF0000<br>G00059-E<br>7315<br>QPF3051<br>F Female<br>10-10-1984<br>CM Adult community SL<br>DR Ended routine<br>10-10-2008 15:15<br>20-04-2009 10:10<br>12-05-2009 12:35 | ity mental hea<br>ipport Service<br>ly | ilth servi          | ces                                                        |                           |                         |          |
|                                                                                                    |                                                                                                    |                                        |                     |                                                            |                           |                         | -        |
| Activity ID                                                                                                    | Activity Ty                                                                                                    | pe Activity S                          | letting             | Health Care Worker CPN                                     | Start Date Time           | End Date Time           | Deletion |
| NGOWEBAC F00000                                                                                                    | 12/80 101                                                                                                    | CM                                     |                     |                                                            | 04-05-2009 12:12          | 04-05-2009 13:13        |          |
| O NGOWEBACT00000                                                                                                    | 2781 T02                                                                                                    | CO                                     |                     |                                                            | 04-05-2009 14:14          | 10-10-2008 23:45        | Yes      |
| 3 records found displaying                                                                                                    | 3 records, from 1 t                                                                                                    | to 3 Page 1 c                          | of 1                |                                                            |                           |                         |          |
| Function                                                                                                    | Show                                                                                                    | ws the e                               | erro                | rs for a referra                                           | l and its ass             | sociated act            | tivities |

| Function            | Shows the errors for a referral and its associated activities                                                                                                    |
|---------------------|----------------------------------------------------------------------------------------------------|
| Data Entry<br>Notes | This screen is not used for data entry                                                                                                    |
| Button<br>Functions | Edit Referral - this enables editing by bringing up the main screen.                                                                                                    |
|                     | As the following screens do not display the reported errors, users may want to copy the errors before clicking this button                                                                                                    |
| Record Key Click    | None                                                                                                    |
| Get here from       | <ul> <li>submitting a referral which has errors – see 4.2.4 Edit<br/>Referral: Part 1: Editing a Referral and its following two<br/>sections</li> <li>clicking a record with an error on the 4.3 My Error Records:<br/>Referrals with Errors</li> </ul>                                                                  |
| Usually go to       | Edit Referral – see above.<br>If a user does not want to edit this referral, they should select a<br>tab option or log off                                                                                                    |
| Other Comment       | <ol> <li>To fit in with the full PRIMHD system, the ids seem complex.<br/>To help:         <ul> <li>referral ids have a "REF" in the middle of the id</li> <li>activity ids have an "ACT" in the middle of the id</li> </ul> </li> <li>A blue and white circle shows the data is unsubmitted or it has errors</li> </ol> |

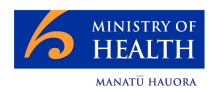

#### 4.3 My Error Records: Referrals with Errors

This screen appears after selecting the "My Error Records" tab.

| Referrals My Error Rec             | ords                                 |              |         |          |          |   |    |
|------------------------------------|--------------------------------------|--------------|---------|----------|----------|---|----|
| My Error Records                   |                                      |              |         |          |          |   |    |
| 30 records found, displaying 10 re | cords, from 1 to 10. Page 1 of 3     | M            | 1       | <u>2</u> | <u>3</u> |   | H  |
| Last Modified                      | Referral Id                          |              | NHI Nun | nber     |          |   |    |
| 2009-03-06T14:04:54                | REFMOHEW011000120                    |              | CDU852  | 7        |          |   |    |
| 2009-03-06T14:15:53                | REFMOHEW011000121                    |              | SST8572 | 2        |          |   |    |
| 2009-03-06T15:33:37                | REFMOHEW011000087                    |              | GDN620  | 8        |          |   |    |
| 2009-03-07T10:03:21                | NGOWEBREF0000269                     |              | RDC174  | 3        |          |   |    |
| 2009-03-09T10:09:48                | REFMOHEW011000441                    |              | AZQ361  | 6        |          |   |    |
| 2009-03-09T11:45:23                | NGOWEBREF0000406                     |              | MZQ829  | 4        |          |   |    |
| 2009-03-09T13:41:36                | NGOWEBREF0000442                     |              | ABC123  | 4        |          |   |    |
| 2009-03-09T15:16:31                | NGOWEBREF0000443                     |              | DYJ7054 |          |          |   |    |
| 2009-03-09T15:50:17                | NGOWEBREF0000281                     |              | CSL4446 | 6        |          |   |    |
| 2009-03-10T11:52:38                | NGOWEBREF0000461                     |              | RFY337  | )        |          |   |    |
| 30 records found, displaying 10 re | cords, from 1 to 10. Page 1 of 3     |              | 1       | 2        | 3        |   |    |
| Function                           | This tab displays all the NGO refer  | rals with su | ıbmit   | erro     | rs.      | T | he |
|                                    | error may be in an associated activ  | nty record.  |         |          |          |   |    |
| Data Entry<br>Notes                | None.                                |              |         |          |          |   |    |
| Button<br>Functions                | None.                                |              |         |          |          |   |    |
| Record Key Click                   | Brings up the referral for viewing - | 4.2.3 View   | Refe    | rral     |          |   |    |
| Get here from                      | Clicking "MY Errors" Tab             |              |         |          |          |   |    |
| Usually go to                      | See Record Key Click                 |              |         |          |          |   |    |

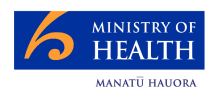

#### 4.4 Logging Out

Users should always try to log out.

The red log out icon is on the top right hand side of all screens. Click on this to log out.

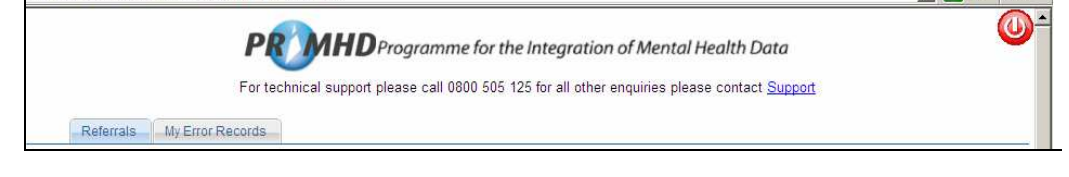

This screen confirms the log out.

|                        | <b>PRIMHD</b> Programme for the Integration of Mental Health Data                                    |
|------------------------|----------------------------------------------------------------------------------------------------|
|                        | For technical support please call 0800 505 125 for all other enquiries please contact <u>Support</u> |
| You Have Been Log      | ged Out                                                                                              |
| You have been successf | ully logged out of the system.                                                                       |
|                        |                                                                                                    |

The system will log users out when they have not used the system for an hour.

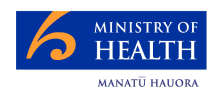

### 5 Terminology

This section on terminology contains:

- 5.1 Screen Fields
- 5.2 Glossary.

It is expected readers will generally refer to this section as they query a screen.

Where a term is referred to in another definition, then the term appears in:

- bold and *italics* if a screen field
- **bold** and **non-italics** if a glossary term.

#### 5.1 Screen Fields

In this table

- names in brackets after the field name show the implied association
- unless specifically stated, the value can be modified at a later date. Of course the validation rules would still apply
- "Required" has options of "mandatory", "optional", "conditional" or "automatically generated"
- unless specifically stated, the editing rules are applied as the data is saved or submitted (different rules at different times)
- the section reference point to the screen on which the data is first seen or modified. It is only given for the error screens if that field is unique.

| Screen Field              | Meaning                                                                                                    | <u>Section</u> |
|---------------------------|----------------------------------------------------------------------------------------------------|----------------|
| Activity End<br>Date Time | Definition: the date and time the activity ended                                                                                                    | 4.2.3          |
|                           | <b>Required:</b> conditional – required as record is initially saved for all non bed-night activities                                                                                                    |                |
|                           | Example value: 25-02-09 08:10                                                                                                    |                |
|                           | Editing rules: must be a valid date and time combination                                                                                                    |                |
|                           | <b>Comment</b> s:<br>1. if the time is unknown, use 23:59                                                                                                    |                |
| Activity ID               | <b>Definition:</b> the Activity ID is a unique identifier that identifies a single Activity Record for the <b>consumer</b> . This uniqueness applies to all <b>PRIMHD</b> activities – ie not just those submitted by this web system | 4.2.3          |
|                           | <ul> <li>Required: automatically generated by the system as the record is saved. This unique identifier is generated by a combination of:</li> <li>the prefix "NGOWEBACT" which is common for all this</li> </ul>                     |                |
|                           | <ul> <li>System's data entry</li> <li>a unique number, implemented for each new activity<br/>entered for this system by any NGO</li> </ul>                                                                                            |                |
|                           | Example value: NGOWEBACT0000482                                                                                                    |                |
|                           | Editing rules: Not applicable                                                                                                    |                |
|                           | Comments:<br>1. as it is system generated it cannot be modified<br>2. NCC/a maximum to add this ID to their own records                                                                                                    |                |
|                           | <ol> <li><b>NGO'S</b> may wish to add this ID to their own records</li> <li>freeform entry on search screen is allowed</li> </ol>                                                                                                    |                |

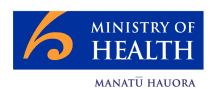

| Screen Field                    | Meaning                                                                                                    |       |
|---------------------------------|----------------------------------------------------------------------------------------------------|-------|
| Activity                        | <b>Definition:</b> classification of the location where the <b>activity</b> took place.                                 |       |
| Setting                         | Required: mandatory                                                                                                    |       |
|                                 | Example value: DM – home                                                                                                |       |
|                                 | Editing rules: must be a list box value                                                                                 |       |
|                                 | Comments:                                                                                                    |       |
| Activity Start                  | Definition: the date and time the activity started                                                                      | 4.2.3 |
| Date Time                       | Required: mandatory                                                                                                    |       |
|                                 | Example value: 25-02-09 11:03                                                                                           |       |
|                                 | Editing rules: must be a valid date and time                                                                            |       |
|                                 | Comments:<br>1. if the time is unknown, enter 00:00                                                                     |       |
| Activity                        | Definition: the type of activity provided                                                                               | 4.2.3 |
| Туре                            | Required: mandatory                                                                                                    |       |
|                                 | Example value: T42 – face-to-face consultation                                                                          |       |
|                                 | Editing rules: must be a list box value                                                                                 |       |
|                                 | Comments:                                                                                                    |       |
| Date of Birth                   | Definition: the consumer's date of birth.                                                                               | 4.2.3 |
|                                 | Required: mandatory                                                                                                    |       |
|                                 | Example value: 27-12-1946                                                                                               |       |
|                                 | Editing rules: must be a valid date and time combination                                                                |       |
|                                 | <ul> <li>Comments:</li> <li>1. as this value must match the NHI, this may force correction of the NHI record</li> </ul> |       |
| Date Record<br>Last<br>Modified | Definition: the date and time this referral record was added or last altered                                            | 4.3   |
|                                 | Required: automatically generated                                                                                       |       |
|                                 | Example value: 25-02-09 08:04                                                                                           |       |
|                                 | Editing rules: not applicable                                                                                           |       |
|                                 | <ul><li>Comments:</li><li>1. if the record has not been updated, this is the creation time</li></ul>                    |       |
| End Date<br>Time                | See <b>Referral End Date Time</b> or <b>Activity End Date Time</b> as appropriate.                                      |       |

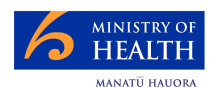

| Screen Field             | Meaning                                                                                                    | <u>Section</u> |
|--------------------------|----------------------------------------------------------------------------------------------------|----------------|
| Healthcare<br>Worker CPN | <ul> <li>Definition: the identity of the responsible Healthcare worker</li> <li>associated with the activity.</li> </ul>                                                                                                    |                |
|                          | The healthcare worker Common Person Number (CPN) is a unique lifetime identifier for all New Zealand, which takes precedence over all other identifiers, for workers providing health care services.                          |                |
|                          | A healthcare worker will be identified with the use of a <b>HPI</b><br>Common Person Number (HPI CPN). (Refer HISO HPI Data<br>Set 10005 and HISO HPI Code Set 10006)                                                         |                |
|                          | <b>Required:</b> an optional entry which should be used if the correct value is known.                                                                                                    |                |
|                          | Some <b>NGOs</b> may elect to make it compulsory for their organisation's use                                                                                                    |                |
|                          | Example value: 94TYGR                                                                                                    |                |
|                          | <b>Editing rules</b> : the number must be in the format NNAAAA, 2 digits followed by 4 alphabetic characters, It must also have a matching HPI entry                                                                          |                |
|                          | <ul> <li>Comments:</li> <li>1. as more Health Care workers have their CPN allocated, more activities will have this value recorded</li> </ul>                                                                                 |                |
| NHI Number               | <b>Definition:</b> the National Health identity ( <b>NHI</b> ) number is used to identify the <b>recipient</b> of the <b>referral</b> and its <b>activities</b> . PRIMHD uses the term <b>consumer</b> for <b>recipient</b> . | 4.2.1<br>4.2.3 |
|                          | Required: mandatory                                                                                                    |                |
|                          | Example value: DFG4086                                                                                                    |                |
|                          | Editing rules:                                                                                                    |                |
|                          | 1. must be 3 characters followed by four digits                                                                                                    |                |
|                          | <ul> <li>when submitted to PRIMHD:</li> <li>the NHI number must be registered in the NHI system</li> </ul>                                                                                                    |                |
|                          | <ul> <li>the sex and date of birth entered for this consumer must<br/>match the NHI record</li> </ul>                                                                                                    |                |
|                          | Comments:                                                                                                    |                |
|                          | 1. the user must enter the correct value                                                                                                    |                |
|                          | 2. these NHI Numbers can be obtained from 0800 855 151                                                                                                    |                |
|                          | date of birth values                                                                                                    |                |

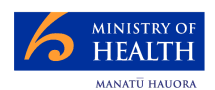

| Screen Field              | Meaning                                                                                                    |       |
|---------------------------|----------------------------------------------------------------------------------------------------|-------|
| Organisation<br>ID        | ganisationDefinition: the Organisation identifier from the Health Practitioner<br>Index, the HPI Organisation ID, will be used to define the<br>organisation providing service.<br>This is a unique lifetime identifier for an organisation assigned<br> |       |
|                           |                                                                                                    |       |
|                           |                                                                                                    |       |
|                           | <b>Required:</b> automatically generated by the system configured for the NGO                                                                                                    |       |
|                           | Example value: G00059-E                                                                                                    |       |
|                           | Editing rules: not applicable                                                                                                    |       |
|                           | Comments:<br>1. this is set up as the NGO's system is configured by DMS                                                                                                    |       |
| Password                  | <b>Definition:</b> user unique and password used for checking authority to access the system                                                                                                    | 4.1   |
|                           | Required: mandatory                                                                                                    |       |
|                           | Example value:                                                                                                    |       |
|                           | Editing rules:                                                                                                    |       |
|                           | Comments:<br>1. the full rules re security of use supplied as the user is set up apply<br>2. as the training manual re how to headle a missing password                                                                                                  |       |
|                           | 2. see the training manual re now to handle a missing password                                                                                                    |       |
| Referral End              | Definition: the reason the referral ended                                                                                                    | 4.2.3 |
| Code                      | <b>Required:</b> conditional – must be supplied whenever the <b>Referral To</b> and the <b>Referral End Date</b> are supplied                                                                                                    |       |
|                           | Example value: DR – Ended Routinely                                                                                                    |       |
|                           | Editing rules: must be a list box value                                                                                                    |       |
|                           | Comments:                                                                                                    |       |
| Referral End<br>Date Time | <b>Definition:</b> the data (and time) a <b>referral</b> ends.                                                                                                    | 4.2.3 |
|                           | <b>Required:</b> conditional – must be supplied whenever the <i>Referral To</i> and the <i>Referral End Code</i> are supplied                                                                                                    |       |
|                           | Example value: 25-02-09 08:23                                                                                                    |       |
|                           | Editing rules: Must be a valid date and time combination                                                                                                    |       |
|                           | Comments:                                                                                                    |       |
|                           | 1. if the time is unknown, use 23:59                                                                                                    |       |

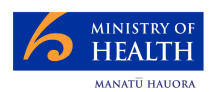

| Screen Field | Meaning                                                                                                    |                |
|--------------|----------------------------------------------------------------------------------------------------|----------------|
| Referral     | Definition: the referral source                                                                                                    | 4.2.3          |
| From         | Required: mandatory                                                                                                    |                |
|              | Example value: GP                                                                                                    |                |
|              | Editing rules: must be a list box value                                                                                                    |                |
|              | Comments:                                                                                                    |                |
| Referral ID  | <b>Definition:</b> the Referral ID is a unique identifier that identifies a <b>consumer's referral</b> record. This uniqueness applies to all <b>PRIMHD</b> referrals – ie not just those submitted by this web system                                                                                                    | 4.2.1<br>4.2.3 |
|              | <ul> <li>Required: automatically generated by the system as the record is saved.</li> <li>This unique identifier is generated by a combination of: <ul> <li>the prefix "NGOWEBREF" which is common for all this system's data entry</li> <li>a unique number, implemented for each new activity entered for this system by any NGO</li> </ul> </li> </ul> |                |
|              | Example value: NGOWEBREF0000145                                                                                                    |                |
|              | Editing rules: not applicable                                                                                                    |                |
|              | <ul> <li>Comments:</li> <li>1. this cannot be modified.</li> <li>2. freeform entry on search screen is allowed</li> <li>3. it may be helpful for the NGO to store this key with their records</li> </ul>                                                                                                    |                |
| Referral     | Definition: the date (and time) the referral started                                                                                                    | 4.2.1          |
| Start Date   | Required: mandatory                                                                                                    | 4.2.3          |
|              | Example value: 25-02-09 11:01                                                                                                    |                |
|              | Editing rules: must be a valid date and time                                                                                                    |                |
|              | Comments:1. recorded as date and time2. when used as a search parameter, time is not entered3. if the time is unknown, record 00:00                                                                                                    |                |
| Referral To  | Definition: records where the consumer is referred to.                                                                                                    | 4.2.3          |
|              | Required: conditional – must be supplied whenever the <i>Referral End</i><br><i>Code</i> and the <i>Referral End Date</i> are supplied                                                                                                    |                |
|              | Example value: NR – No further referral                                                                                                    |                |
|              | Editing rules: must be a list box value                                                                                                    |                |
|              | Comments:                                                                                                    |                |

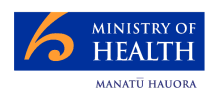

| Screen Field       | Meaning                                                                                                    |                |
|--------------------|----------------------------------------------------------------------------------------------------|----------------|
| Sex                | Definition: the consumer's sex                                                                                                    |                |
|                    | Required: mandatory                                                                                                    |                |
|                    | Example value: F – Female                                                                                                    |                |
|                    | <ul><li>Editing rules:</li><li>1. must be a list box value</li><li>2. must match the NHI value</li></ul>                                                                                                   |                |
|                    | Comments:<br>1. if the NHI entry is wrong, then this must be corrected                                                                                                    |                |
| Start Date<br>Time | See <b>Referral Start Date Time</b> or <b>Activity Start Date Time</b> as appropriate.                                                                                                    |                |
| Team Code          | <b>Definition:</b> the code for the <b>NGO's</b> team that the user is entering the referral and activity data                                                                                             | 4.2.1<br>4.2.3 |
|                    | Required: mandatory                                                                                                    |                |
|                    | Example value: 7316                                                                                                    |                |
|                    | Editing rules: the team code must be one of the codes allocated to the organisation                                                                                                    |                |
|                    | <ul> <li>Comments:</li> <li>team records including this number are managed by Data<br/>Management Services National Collections Team – see 1.4 Help</li> </ul>                                             |                |
| To Be<br>Deleted   | <b>Definition:</b> A "yes" in this field shows this activity will be deleted when the referral is next submitted. The activity record then disappears                                                      |                |
|                    | Required: set when an activity is being edited and {Delete} is clicked                                                                                                    |                |
|                    | Example value: "Yes" appears if record is to be deleted                                                                                                    |                |
|                    | Editing rules: When the delete key is pressed, confirmation that the delete is required is requested.                                                                                                    |                |
|                    | <ul> <li>Comments:</li> <li>1. A confirmed delete request cannot be reversed. However a 'reversal' can be achieved by entering the details again as a new activity.</li> </ul>                             |                |
| User ID            | Definition: user's identification code entered as they log on.                                                                                                    | 4.1            |
|                    | Required: mandatory                                                                                                    |                |
|                    | Example value: MALTILDA                                                                                                    |                |
|                    | Editing rules: checked with the password by the security system                                                                                                    |                |
|                    | <ul><li>Comments:</li><li>1. this user ID must be loaded along with the correct password as the user logs into the system</li></ul>                                                                        |                |
|                    | <ol> <li>the User ID is supplied by Data Management Services National<br/>Collections Team – see 1.4 Help. Contact them for help with<br/>getting a new user established</li> </ol>                        |                |
|                    | <ol> <li>the organisation must also request the removal of the access<br/>authority for all users that leave. It must be loaded along with the<br/>correct password as they log into the system</li> </ol> |                |

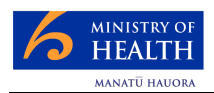

#### 5.2 Glossary

| Term       | Meaning                                                                                                    |  |
|------------|----------------------------------------------------------------------------------------------------|--|
| Activity   | PRIMHD describes all service provision to a <b>consumer</b> as an 'Activity'.                                                                                                    |  |
|            | Activities include services delivered to a <b>consumer</b> once an interaction happens<br>between the <b>consumer</b> and the service provider. A service may take a variety of<br>forms such as, but not limited to: treatment and/or support provided by a mental health<br>and addiction inpatient facility, or by a specialised mental health outpatient clinic either<br>on healthcare sites or within the community, or by a residential facility. For example<br>the service may be provided on a one-to-one basis, as part of a group session via<br>telephone or audio-visual links. An activity may also include support services, such as<br>assistance with housing or employment. |  |
|            | Activities can be provided by a variety of different teams, including teams that would normally operate in the community or outpatient setting, providing services to consumers within an inpatient or residential setting.                                                                                                    |  |
|            | <ul> <li>Activity information collected relates to:</li> <li>1. the type of service provided;</li> <li>2. the mental health and addiction team and healthcare worker that provided the service;</li> <li>3. the service setting;</li> <li>4. the start and end date and time of the activity</li> </ul>                                                                                                    |  |
|            | Activities set in outpatient clinics or within the community are generally measured in terms of contacts with the consumer.                                                                                                    |  |
|            | In inpatient and residential settings, duration is generally measured in "bed nights". A "bed night" is a bed occupied at midnight. If a bed is held for the <b>recipient</b> , but unoccupied, it is to be given an <b>activity type</b> of "on leave".                                                                                                    |  |
|            | As the <b>user</b> saves a record, this system automatically allocates an <b>Activity ID</b> . Each activity is associated with its relevant <b>referral</b> by use of the <b>Referral ID</b>                                                                                                    |  |
|            | This definition is an NGO orientated overview of an activity. For a full definition see sections 2.1 to 2.2.2 of the HISO Integrated Mental Health Data Process Standard" – see Associated Documents.                                                                                                    |  |
| Collection | A national set of data, particular to a specific part of the heath sector eg Pharms holds information on all subsidised prescriptions. These collections are available for reporting, management and operational purposes. Users include DHBs, researchers and Ministry staff                                                                                                    |  |
| Consumer   | This is the PRIMHD term for the person accessing mental health services. See NHI                                                                                                    |  |
| DMS        | Data Management Services – the Ministry of Health area charged with the ongoing support and operation of various health systems including PRIMHD                                                                                                    |  |
| HPI        | The Health Practitioner Index (HPI) is the central source of core information about all registered practitioners. The HPI system helps identify and provide information on practitioners, health workers, organisations and facilities                                                                                                    |  |
| Ministry   | Ministry of Health                                                                                                    |  |
| NGO        | Non-governmental organisation. These organisations hold contracts with DHB's or the Ministry of Health to provide mental health services.                                                                                                    |  |
| NHI        | The National Health Index which has an entry for each <b>consumer</b> . The NHI generally refers to a consumer as a <b>recipient</b> .                                                                                                    |  |
|            | Each <b>consumer</b> has a unique code called the NHI Number. "                                                                                                    |  |
| PRIMHD     | Programme for the Integration of Mental Health Data.                                                                                                    |  |
|            | PRIMHD is pronounced as "primed"                                                                                                    |  |

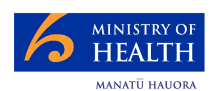

| Term      | Meaning                                                                                                    |  |  |
|-----------|----------------------------------------------------------------------------------------------------|--|--|
| Recipient | The recipient of Ministry funded health care. <b>PRIMHD</b> uses <b>consumer</b> instead of <b>recipient</b> . The recipient is also known as a Health Care User (HCU), or patient. Each recipient has a unique code called "HCU", "HCU ID", " <b>NHI</b> " or NHI code                                                                                                    |  |  |
| Referral  | <ul> <li>The Referral, also known as the Referral-Discharge, can be a:</li> <li>1. request for management of a problem or provision of a service, e.g. a request for an investigation, intervention or treatment;</li> </ul>                                                                                                    |  |  |
|           | <ol> <li>notification of a problem with the hope, expectation or imposition of its<br/>management, e.g. an exit summary in a setting, which imposes care/support<br/>responsibility on the consumer.</li> </ol>                                                                                                    |  |  |
|           | The common factor in all referrals is a communication whose intent is the transfer of care/support, in part or in whole request to a mental health and addiction service <b>team</b> .                                                                                                    |  |  |
|           | The request can be made by:<br>1. the <b>consumer</b> or their family, whānau, or other significant person, or                                                                                                    |  |  |
|           | 2. from one <b>team</b> to another. In this case the requesting <b>team</b> may or may not transfer responsibility                                                                                                    |  |  |
|           | 3. via another agency.                                                                                                    |  |  |
|           | All these requests shall be recorded as a new referral. To ensure information on un-<br>met demand is not lost, declined request must also be recorded.<br>Within a referral, a particular team will be allocated responsibility for the <b>consumer</b> .<br>This team will be responsible for ensuring that a comprehensive assessment has been<br>completed or assessment information is received and that all <b>activities</b> associated<br>with the team's referral are recorded. Where two or more teams have a joint treatment<br>with a <b>consumer</b> , then each <b>team</b> would have their own referral to record separate<br><b>activities</b> . |  |  |
|           |                                                                                                    |  |  |
|           | A referral must be closed when the <b>team</b> is no longer providing services to the <b>consumer</b> .                                                                                                    |  |  |
|           | The <b>PRIMHD</b> Referral Discharge ID ( <i>Referral ID</i> ) is a unique identifier that identifies a Referral Discharge episode for a <b>consumer</b> and is the primary key that links the relevant <b>activities</b> .                                                                                                    |  |  |
|           | As the <b>user</b> saves a record, this system automatically allocates a <b>Referral ID</b> . Each activity is associated with the one referral by use of the <b>Referral ID</b> . It may be useful for the NGOs to add these IDs to their own records.                                                                                                    |  |  |
|           | This is an <b>NGO</b> orientated overview of a referral. For a full definition see sections 2.1 to 2.2.2 of the HISO Integrated Mental Health Data Process Standard" – see Associated Documents.                                                                                                    |  |  |
| Team      | An NGO group that conducts a treatment programme for a consumer                                                                                                    |  |  |
| User      | Within this manual, the user is the person responsible for entering the <b>NGO's</b> data.                                                                                                    |  |  |

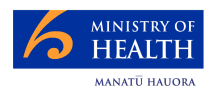

### 6 System and Technical Items

Prerequisites for this document are for the reader to

- have a their user log on details set-up
  - completed training

#### 6.1 Prerequisites for System Use

In order for an individual to use this system:

- the NGO and all its teams must be registered in PRIMHD. This requires the NGO to work with the Ministry's DMS PRIMHD support team to record NGO and team details, establish connections to the PRIMHD system, etc. This process normally takes one month. It can be initiated by the NGO seeking assistance – see 1.4 Help
- 2. the **NGO's** site must have PCs that:
  - have a broadband intranet connection
  - are connected to the **PRIMHD** system (see above)
  - run Microsoft's XP SP2 operating system or later
  - Windows Explorer Version 6.0 or later browser.
- 3. the user must:
  - belong to an authorised team see point 1 above
  - have an individual user ID and password see the next sub-section
  - have completed training

The maintenance of the team records is done by the Ministry's Data Management Services National Collections Team. This team must be requested to revoke a user's authorisation when they leave their organisation or cease data entry and review duties.

#### 6.2 Changing Personnel and Organisation Details

It is necessary to complete a Health Secure Change of Details Form if any personal or organisation details change from those supplied on the original application forms.

Changes to details fall into the following two categories:

- Personnel changes e.g. change of name
- Organisation changes e.g. change of address or change of authorised signatories. To get forms etc see 1.4 Help.

#### 6.3 Getting Reports

Although this system is for data entry, you can get one and /or regular reports on your data. Please email Data-Enquiries/MOH to initiate a request.

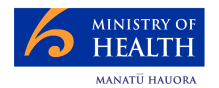

#### 6.4 Screen Setup

If the user requires help with their screen set-up or browser, they must work with the suppliers of their PC and software. However these screen shots may help.

#### 6.4.1 Screen Resolution

On a PC from the start menu - settings/ control panel /display:

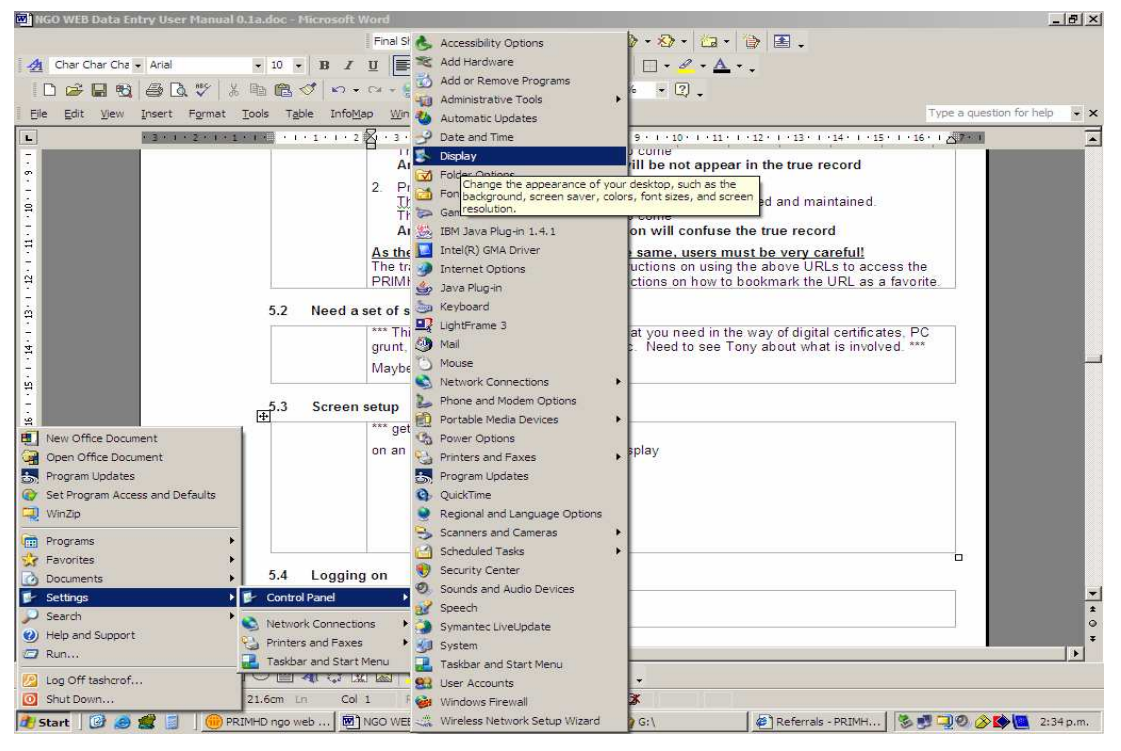

#### Then select Settings

| Display Properties                                                                      |
|-----------------------------------------------------------------------------------------|
| Themes Desktop Screen Saver Appearance Settings                                         |
| Display:<br>Plug and Play Monitor on Intel(R) 82915G/GV/910GL Express Chipset<br>Family |
| Screen resolution     More       1024 by 768 pixels                                     |
| Troubleshoot Advanced                                                                   |
| OK Cancel Apply                                                                         |

1024 by 768 or bigger numbers are desirable.

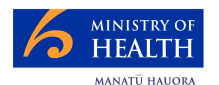

#### 6.4.2 Font Size

Use windows explorer / view / text size to choose a medium or smaller font:

| Referrals - PRIMHD - Microsol | ft Internet Explorer provided by Ministry of Health | _ 8 ×                 |
|-------------------------------|-----------------------------------------------------|-----------------------|
| File Edit View Favorites To   | ols Help                                            |                       |
| Back - Toolbars               | 📩 🔎 Search 👷 Favorites 🛛 🧭 🍃 📄 🧾 🦓                  |                       |
| Address 🧟 Explorer Bar        | mhd_ngo/referralsSearch.faces                       | 💽 🔁 Go 🛛 Links 🎽      |
| Go To<br>Stop E:<br>Refresh F | SC S PRIMHD Logo                                    | <b>O</b> <sup>-</sup> |
| Text Size                     | Largest                                             |                       |
| Encoding                      | Larger                                              |                       |
| Source<br>Privacy Report      | Medum ale My Error-Records     Smaller     Smallest |                       |

#### 6.5 Timeout

The system has a "Timeout" function, which logs a user out after an hour without activity. Any record currently being edited / added will be discarded.

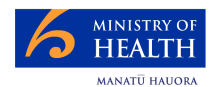

### 7 Background Information

This section provides further background information for those who would like to know more.

#### 7.1 Why is the Consumer's Sex and Date of Birth Captured?

Given that is absolutely essential that the correct **NHI Number** is used, this system requires the **consumer's** sex and date of birth is loaded to help verify this number.

#### 7.2 Authority for Collection of Health Information

The Ministry of Health's mandate to collect health information is set out in legislation, in particular, in section 22 of the Health Act 1956, section 139A of the Hospitals Act 1957, the Cancer Registry Act 1993, and the Health Practitioners Competence Assurance Act, 2003.

The collection, storage and use of health information is also governed by the Privacy Act 1993, the Health Information Privacy Code 1994, and the Accident Insurance Act 1998.

#### 7.3 Collection Methods

All hospitals and NGOs that receive government mental health and alcohol and other drug funding are contractually required to send timely, accurate and complete data to PRIMHD, including:

- publicly funded hospitals
- specialist inpatient mental health facilities
- community mental health services
- alcohol and other drug services
- residential and supported accommodation services.

**Note**: Since some psychogeriatric services are funded by the Disability Services Directorate rather than the Mental Health Directorate, not all DHBs report psychogeriatric information.

It is the responsibility of healthcare providers to ensure timely collection of data at each site. Data sent to Information Directorate is expected to reflect all activities occurring for all patients during the previous month's start and end dates.

#### 7.4 The Purpose of PRIMHD

The overarching purpose of the PRIMHD process is to define the collection of minimallyrequired core data elements for an integrated mental health and addiction services national collection. The PRIMHD project's purpose also is to provide:

- (a) secure information access and reporting through consistent use of benchmarking, standards and key performance indicators, to underpin decision support and policy development.
- (b) data about the value of mental health services to support workforce development activities, including cultural relevance; to enhance the mental health knowledge base and to improve health outcomes for consumers.

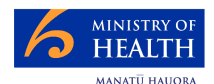

#### 7.5 PRIMHD Objectives

The primary objective of PRIMHD is to provide integrated Mental Health interventions, service activities and outcomes information for decision support and monitoring of strategy and policy formation for Mental Health in New Zealand. A by-product of this will be local benefits around benchmarking and ability to use the local data for planning and service improvement.

The project objectives are to:

- Merge MHINC and MH-SMART data items into a single new integrated national collection.
- Fill the gaps identified in the current Mental Health data collections.
- Create an episodic view of the Mental Health data.
- Work with the sector to create a new national standard of well defined and accepted set of data definitions, common code sets, validation rules and business rules, including privacy, regarding information capture and use.
- Create the minimum data information standard that shows Mental Health services, interventions and outcomes activities from both NGO and DHB perspectives.

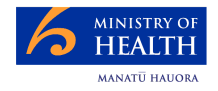

#### 7.6 **PRIMHD** Generic Information Lifecycle

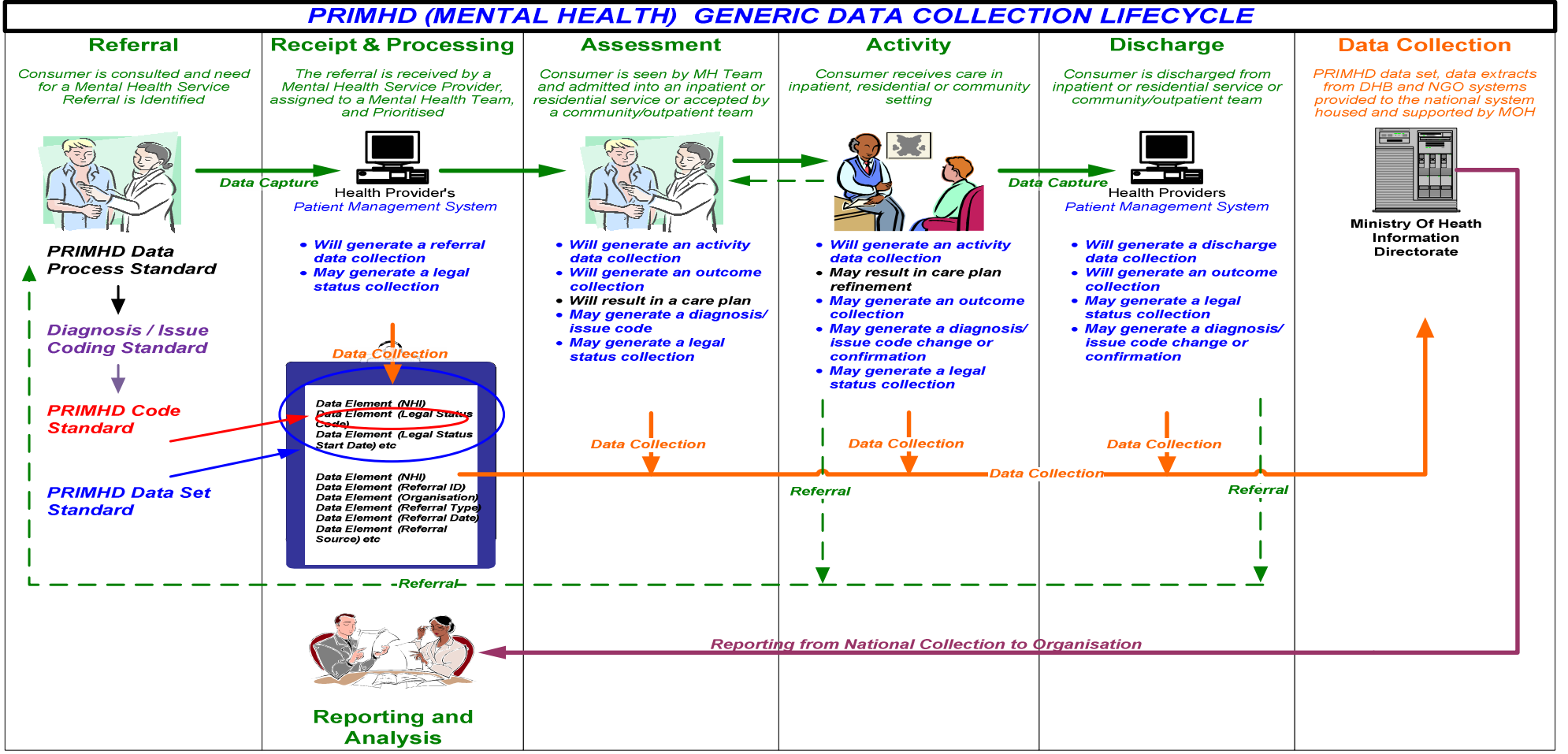

This diagram shows the overall PRIMHD data flows. The NGO system deals with a subset of this information. It has been taken from the HISO Integrated Mental Health Data Process Standard" – see Associated Documents.